## Join Blue Jeans from Browser

STEP 1: Click the Join Meeting link in the Blue Jeans email invite.

- STEP 2: Choose Browser and click the Join Meeting button from your connection page. (If prompted, install the browser plug-in). Select Enter Meeting to start or join the meeting.
  - Can't install the browser plugin? Check if you have Symantec Endpoint Protection installed. (See Knowledge Base for <u>instructions to update</u> <u>settings</u> to allow plugin installation.)
  - Still can't install the plugin? Are you using a Mac on OS X Mountain Lion? (See Knowledge Base for <u>instructions to set Blue Jeans as trusted</u> <u>application</u> to allow plugin installation).

| BlueJeans                                                  | COMPUTER                  | ROOM SYSTEM | PHONE        | MOBILE |
|------------------------------------------------------------|---------------------------|-------------|--------------|--------|
|                                                            |                           |             |              |        |
| Jason Nickels has invited you to a video meeting on Blue   | Choose connection option: |             |              | ?      |
| Jeans.                                                     | Browser                   | × 🕨         | loin Meeting |        |
| Meeting Title: Test                                        |                           |             |              |        |
| Meeting Time: Tuesday March 5, 2013 • 4:30 p.m. PST / 1 hr |                           |             |              |        |
| Join Meeting                                               |                           |             |              |        |

# Join Blue Jeans from Primary Room System using Meeting ID

- STEP 1: Click the Room System tab in the Meeting Connect Panel to expand the dialing instructions.
- STEP 2: Per the first instruction, from your Room System monitor dial the listed IP address (for convenience, save this IP to the directory).
- STEP 3: Blue Jeans delivers you into your room system monitor, an input field for Meeting ID and Passcode, and displays a "pairing" code at the bottom. Enter the Meeting ID from the invite using your remote.
  - If unable to connect, ensure all ports listed in Security data sheet are not blocked and that the room system is capable of dialing outbound to a public IP address.
  - Visit <u>http://bluejeans.com/demo</u> if conducting the test without other parties, to use as a participant.

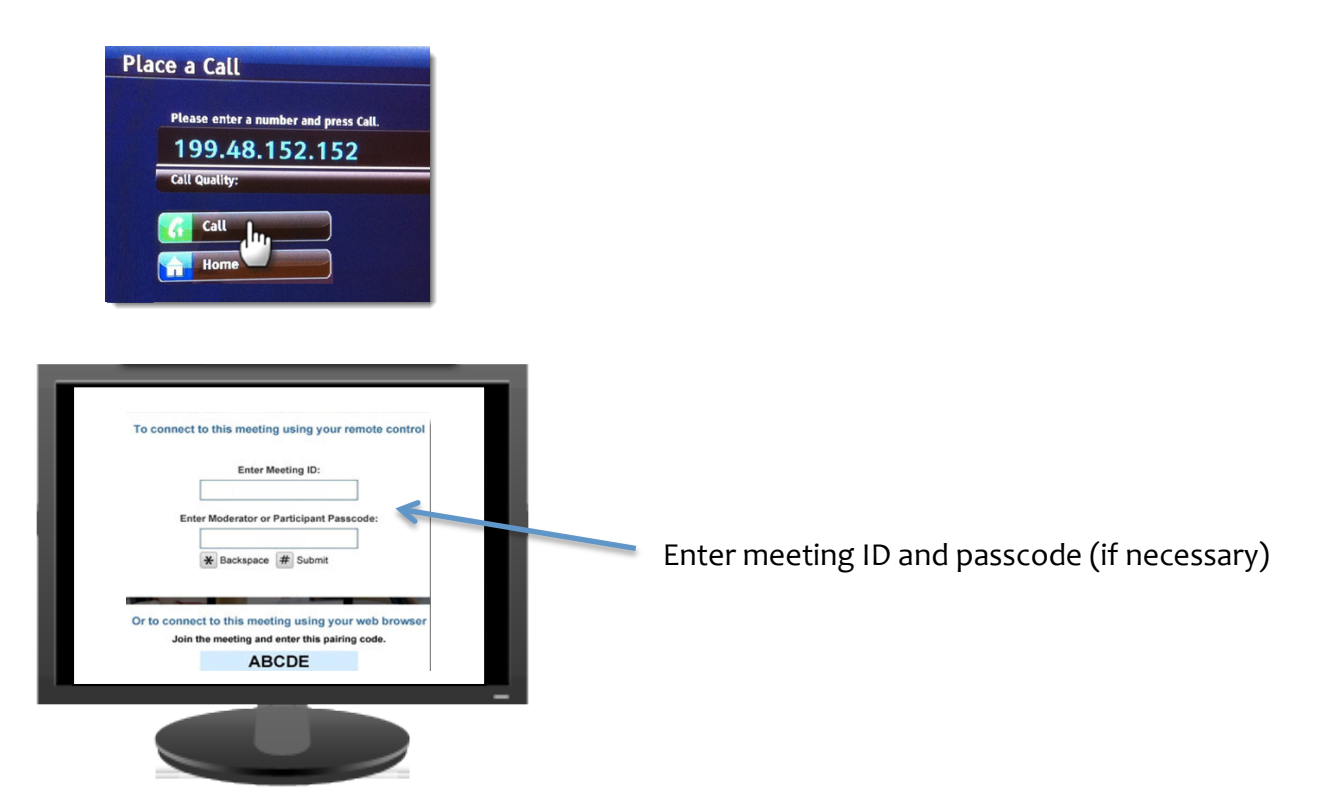

## Join from iPhone or iPad

#### Before you start:

- STEP 1: Download <u>Blue Jeans App</u> in iTunes on iPhone or iPad
- STEP 2: Open Blue Jeans App
- STEP 3: You can then log in or simply enter the meeting ID and passcode to join

### Logging in also allows you to:

Start a new meeting: Click Instant Meeting to create your own

View existing meetings: Click "Calendar" tab at the bottom left of your app (displayed side by side on iPad)

|   | BlueJeans                  | BlueJeans                     | ستا. AT&T 🗢 3:30 PM • 99% الک<br>Bluejeans لينده Ma ◄<br>Calendar | .atl 3:48 PM 0 |
|---|----------------------------|-------------------------------|-------------------------------------------------------------------|----------------|
| 6 | Log In Join                | Log In Join                   | Sep 6, 2012<br>Talk to Ben and Manu                               |                |
|   | Username username or email | Join as Participant Moderator | 4:00 PM - 5:00 PM                                                 |                |
|   | Password required          | Meeting ID required           | Daily Scrum<br>5:00 PM - 5:15 PM                                  | UPT Corp       |
|   | Log In                     | Passcode participant passcode | Sep 7, 2012                                                       |                |
|   |                            | Name name Join                | Language Partner Japa<br>8:00 AM - 9:00 AM                        |                |
|   | Sign Up                    | Sign Up                       | Did Calendar<br>Did Calendar                                      |                |

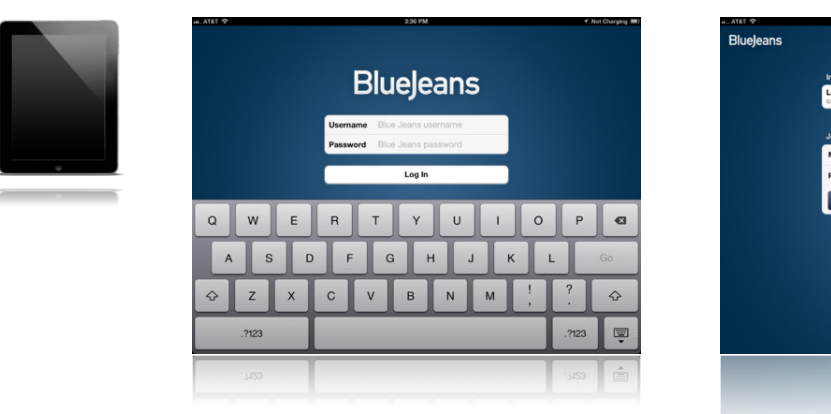

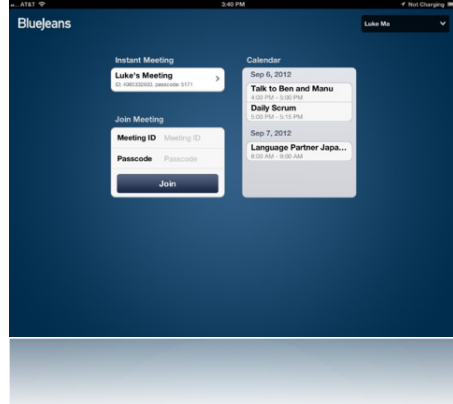